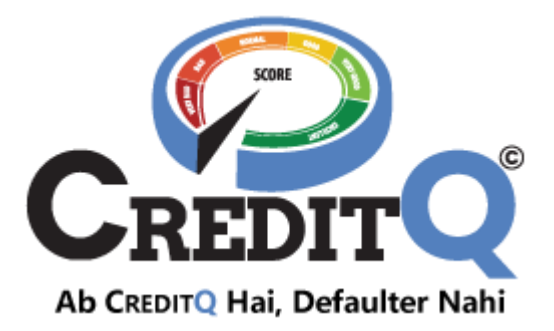

# **User Manuals-Report Defaulter**

Report defaulter on GST /Pan, Add settlement

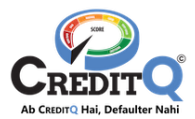

# Table of Contents

| 1. | REPC | DRT DEFAULTER           | 1  |
|----|------|-------------------------|----|
|    |      |                         |    |
|    | 1.1. | REPORT DEFAULTER ON GST | 1  |
|    | 1.2. | Report Defaulter on PAN | 5  |
|    |      |                         |    |
| 2. | ADD  | SETTLEMENT              | 11 |
|    |      |                         |    |
| 3. | CUST | romer support           | 14 |
|    |      |                         |    |

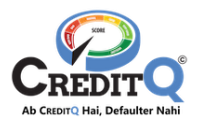

### 1. Report Defaulter

The user can report a defaulter only when

- He/She has a paid Subscription
- He/She already has the Business added by which he/she wants to report defaulter.
- Service Agreement is signed by the business in which he/she wants to report the defaulter.

You can report the defaulter on two way

- Report Defaulter on GST Number
- Report Defaulter on PAN

### 1.1. Report Defaulter on GST

To report a defaulter on the GST number, the user has to follow below mentioned steps.

#### Step-1: Click on Report Defaulter

The user has to click on the REPORT DEFAULTER button on the Action Bar.

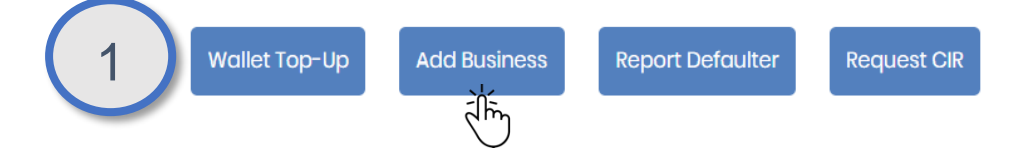

#### Step-2: Provide GST Number

The user has to select the own business from the drop down by which he/she wants to report the defaulter. He/she needs to enter the GST Number of the defaulter whom wants to report and click on the SEARCH button.

| 2 | Report Defaulter    | ×        |
|---|---------------------|----------|
|   | Report Defaulter on | Select ~ |
|   | ● GSTIN ○ PAN       |          |
|   | L                   | SEARCH   |

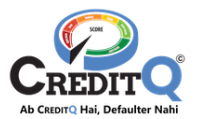

#### Step-3: Verify details of the Business

The system will fetch the information of the defaulter from GST. The user has to verify the details and click on the PROCEED button.

| Report Defaulter on                     | Cyb IIMITED: (07A/ IIIIIII)     |  |  |  |
|-----------------------------------------|---------------------------------|--|--|--|
| SSTIN                                   |                                 |  |  |  |
| 08C M1ZQ                                |                                 |  |  |  |
| Defaulter Information for<br>GST Number |                                 |  |  |  |
| 08C 11ZQ                                |                                 |  |  |  |
| Legal Name                              |                                 |  |  |  |
| SIT. /I                                 |                                 |  |  |  |
| State Justricdiction                    |                                 |  |  |  |
| Circl , ard-1                           |                                 |  |  |  |
| Nature of business Activity             |                                 |  |  |  |
| Offici / ce                             |                                 |  |  |  |
| Trade Name                              |                                 |  |  |  |
| R S ANY                                 |                                 |  |  |  |
| Address                                 |                                 |  |  |  |
| PLOT NC NAG                             | Al AD I CONTRACTOR ipur, Rajast |  |  |  |

#### **Step-4: Defaulter Details**

The user will move the next screen where he needs to add the email Id and mobile number of the defaulter.

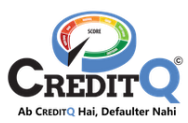

| Report De                    | efaulter              |            |
|------------------------------|-----------------------|------------|
| • .                          | • O • • (             | · · · (    |
| Business No                  | ime                   | 00010 0000 |
| ASF                          | IAL                   |            |
| Defaulter Inf<br>Business No | formation             |            |
| BUS                          | A                     | TE LIMITED |
| Email                        |                       |            |
| Enter Ema                    | ell Address           |            |
| Mobile Num                   | ber                   |            |
| Enter Mob                    | ëe Number             |            |
| Email (optic                 | nal)                  |            |
| Enter Ema                    | ill (optional)        |            |
| Mobile Num                   | ber (optional)        |            |
| Enter Mob                    | ile Number (optional) |            |

### Step-5: Default Details

As a next step, the user needs to provide the details of the default like Due Amount, Due Date and is there any legal case running.

| Report               | Defaulter                                                       |
|----------------------|-----------------------------------------------------------------|
| Default              | er Default Directors Docum                                      |
| Business             | s Name                                                          |
| ASF                  | łAL                                                             |
| Defaulte<br>Businest | r Information<br>5 Name                                         |
| BUSIN                | MITED                                                           |
| Paymen               | t Due Amount                                                    |
| Payme                | ent Due Amount                                                  |
| Paymen               | t Due Since                                                     |
|                      |                                                                 |
| Descript             | ion                                                             |
| Enter                | Description here                                                |
| le there e           | re logal area in court is already running relate                |
| above in             | are regai case in court is diready running relate<br>iformation |
| OYes                 |                                                                 |
|                      |                                                                 |

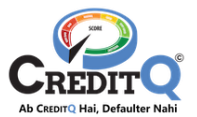

#### Step-6: Upload Documents

As a next step, the user has to provide UDIN Number and upload the documents like CA certificate and Ledger and any other supporting document. The user then has to accept the Terms and Conditions and click on NEXT Button.

| 6) | Report Defaulter                        |                           |
|----|-----------------------------------------|---------------------------|
|    | O O O<br>Defaulter Default Direct       | ) • • 💿<br>tors Documents |
|    | Business Name                           |                           |
|    | ASI IAL                                 |                           |
|    | Defaulter Information                   |                           |
|    | Defaulter Business Name                 |                           |
|    | BUS                                     | LIMITED                   |
|    | UDIN                                    |                           |
|    | Enter UDIN Number                       |                           |
|    | Lodger certificate                      | Delete                    |
|    | CA certificate<br>UROAD                 | Delete                    |
|    | More documents                          | 💼 Delete                  |
|    | I have read and accept all the Tel BACK | ms & Conditions           |

#### Step-7: Confirm For reporting

As the last step, the user needs to confirm that he/she wants to submit the Defaulter reported.

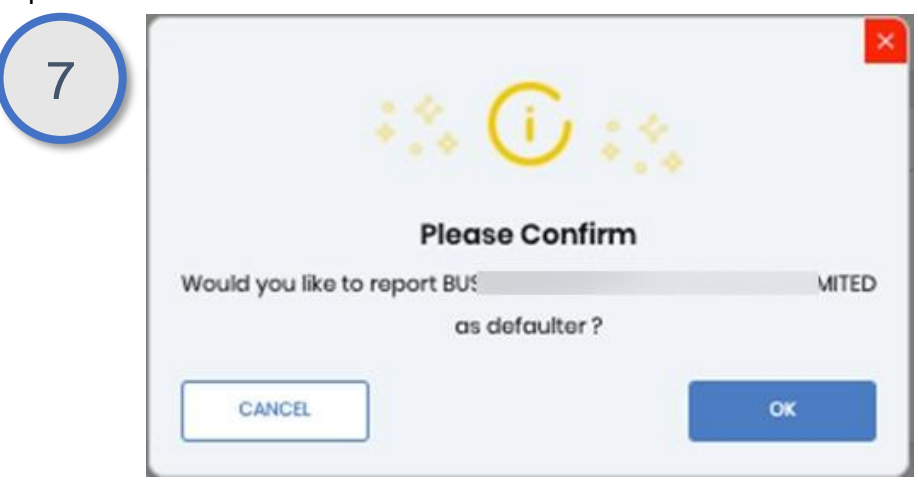

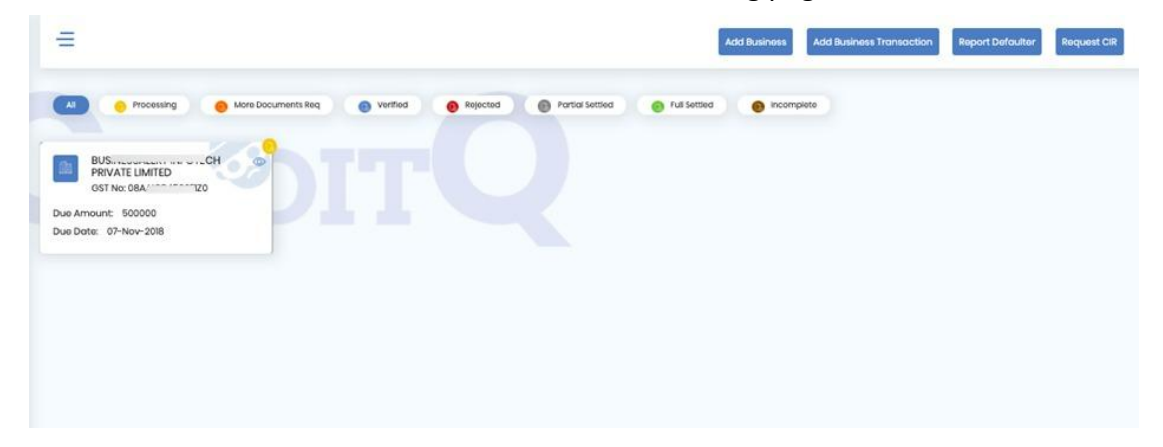

The user can then see the defaulter in the defaulter listing page.

The user can also view the details by clicking the EYE icon on the Defaulter.

| BUS IMITED GST No: OBA 120                     | Documents :            | STATUS : PENDING   |
|------------------------------------------------|------------------------|--------------------|
| Total Arnount: 500000<br>Due Date: 07-Nev-2018 |                        | REPORTED BY : ASHE |
| Defaulter Details                              |                        | Settle History :   |
| PAN Number : AM 2F                             | CA Cerunicater Context | Date Amount Type   |
| Company Name :BUSY "ED                         |                        |                    |
| Due Dote :07-1                                 | Admin Comments:        |                    |
| Defoulter submitted                            |                        |                    |
| Bould Amount 10                                |                        |                    |
| Write Off American -0                          |                        |                    |
| Balance Amount :500000                         |                        |                    |
| Directors :                                    |                        |                    |
| M.A. AL                                        |                        |                    |
| AL AL                                          |                        |                    |
| AL CHEMINISTS                                  |                        |                    |

### 1.2. Report Defaulter on PAN

To report a defaulter on the GST number, the user has to follow below mentioned steps.

#### Step-1: Click on Report Defaulter

The user has to click on the REPORT DEFAULTER button on the Action Bar.

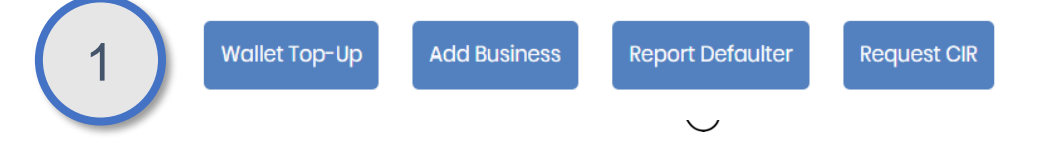

Business Alert Infotech Pvt. Ltd. Regd. office – 8/14, Vaishali Nagar, Jaipur-302021 (Raj.)

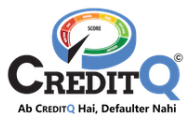

#### Step-2: Provide PAN

The user has to select the Business by which he/she wants to report the defaulter. He needs to select PAN and provide the PAN and click on the SEARCH button.

| 2 | Reported By         |           |
|---|---------------------|-----------|
|   | Report Defaulter on | Select_ ~ |
|   | 🔵 GSTIN 🔘 PAN       |           |
|   |                     |           |
|   |                     | SEARCH    |
|   |                     |           |

#### Step-3: Verify details of the PAN

The system will fetch all the linked GSTs of the mentioned PAN number. The user needs to select whether they want to report the defaulter on GST by selecting 'Report with GST' while choosing the GST number and clicking on the radio button, or if they want to report on PAN directly, they can choose 'Report on PAN'.

| Reported By         |          |                 |
|---------------------|----------|-----------------|
| Report Defaulter on | Су       | (07 🗸           |
| 🔵 GSTIN 🌘 PAN       |          |                 |
| CNOF                |          |                 |
|                     |          | SEARCH          |
| 080 ZZ              |          |                 |
| REPORT              | WITH GST | REPORT WITH PAN |

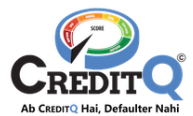

If No GST is linked with the Pan number, then user will redirect the Pan details page directly.

| Report Defaulter on                     | w           | D: (05A/)_ |
|-----------------------------------------|-------------|------------|
| PAN                                     |             |            |
| FTP 3H                                  |             |            |
| Defaulter Information for<br>Pan Number |             |            |
| FTT H                                   |             |            |
| Legal Name                              |             |            |
| Dy ks                                   |             |            |
| Trade Name                              |             |            |
| Dyl 3ks                                 |             |            |
| Mobile                                  |             |            |
| 724 00                                  |             |            |
| Address                                 |             |            |
| Plot N                                  | Pathak Road | LINDIA     |
|                                         |             |            |

#### Step-4: Details From Pan

The user will move the next screen where he needs to add the email Id and mobile number of the defaulter.

| Depart Defender op        |               | D. (DEA  |
|---------------------------|---------------|----------|
| Report Defaulter on       | <sup>60</sup> | D: (05A) |
| PAN                       |               |          |
| FTP 3H                    |               |          |
| Defaulter Information for |               |          |
| Pan Number                |               |          |
| FTI                       |               |          |
| Legal Name                |               |          |
| D) ks                     |               |          |
|                           |               |          |
| Trade Name                |               |          |
| Dyl oks                   |               |          |
| Mobile                    |               |          |
| 724 00                    |               |          |
| 724 00                    |               |          |
| Address                   |               |          |
|                           |               |          |

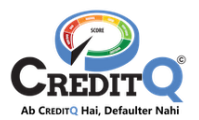

#### Step-5: Defaulter Details

As a next step, the user needs to provide the details of the default like Due Amount, Due Date and is there any legal case running.

| Defaulter Defa          | •• O•• C<br>ult Directors Docum |
|-------------------------|---------------------------------|
| Business Name           |                                 |
| UJJI                    | ITED: (05AA                     |
| Defaulter Information   |                                 |
| Business Name           |                                 |
| Dy oks                  |                                 |
| Email                   |                                 |
| myte                    | nail.com                        |
| Mobile Number           |                                 |
| 72 0                    |                                 |
| Email Secondary (option | al)                             |
| Secondary (optional)    |                                 |
| Mobile Number Seconda   | ry (optional)                   |
| Constant (and from the  |                                 |

#### Step-6: Default Details

As a next step, the user can provide CIN and fetch the details of the current director to tag them in the default. This is an optional step. The user can skip it as well.

| Defaulter Default Directors Documents Business Name UU                                                                                                    | Repo   | t Defaulter                         |                 |         |
|----------------------------------------------------------------------------------------------------|--------|-------------------------------------|-----------------|---------|
| Business Name UUIMITED: (05A) [71]  Defaulter Information Business Name Emres Payment Due Amount Payment Due Amount Payment Due Amount Description Enter: Description here Is there are legal case in court is already running related to above information                                                                                                    | Defa   | ter Default Directo                 | ors Docu        | ments   |
| UJ,       IMITED: (05A)       ?T)         Defaulter Information       Business Name       E         Business Name       E       E         Payment Due Amount       Payment Due Amount       E         Payment Due Amount       E       E         Description       E       E         Enter Description here       Is there are legal case in court is already running related to above information | Busin  | s Name                              |                 |         |
| Defaulter Information         Business Name         Emres         Payment Due Amount         Payment Due Amount         Payment Due Since                                                                                                    | UJ.    | IMITED: (                           | 05A)            | ZT)     |
| Business Name Emes Payment Due Amount Payment Due Amount Payment Due Since Description Enter Description here Is there are legal case in court is already running related to above information                                                                                                    | Defau  | er Information                      |                 |         |
| Emres Payment Due Amount Payment Due Amount Payment Due Since Description Enter Description here Is there are legal case in court is already running related to above information                                                                                                    | Busin  | s Name                              | _               |         |
| Payment Due Amount Payment Due Amount Payment Due Since Description Enter Description here Is there are legal case in court is already running related to above information                                                                                                    | Em     | 'es                                 |                 |         |
| Payment Due Amount Payment Due Since Description Enter Description here Is there are legal case in court is already running related to above information                                                                                                    | Paym   | nt Due Amount                       |                 |         |
| Payment Due Since Description Enter Description here Is there are legal case in court is already running related to above information                                                                                                    | Pa     | nent Due Amount                     |                 |         |
| Description Enter Description here Is there are legal case in court is already running related to above information                                                                                                    | Paym   | nt Due Since                        |                 |         |
| Enter Description here Is there are legal case in court is already running related to above information                                                                                                    | Descr  | tion                                |                 |         |
| Is there are legal case in court is already running related to above information                                                                                                    | Ent    | Description here                    |                 |         |
| above information                                                                                                    | Is the | e are legal case in court is alread | ly running rela | ated to |
|                                                                                                    | abov   | information                         |                 |         |
|                                                                                                    | O No   |                                     |                 |         |
| ○ No                                                                                                    |        |                                     |                 |         |

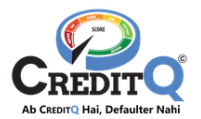

#### Step-7: Upload Documents

As a next step, the user has to provide UDIN Number and upload the documents like CA certificate and Ledger and any other supporting document. The user then has to accept the Terms and Conditions and click on NEXT Button.

| 7 | Defaulter Default Directors Documents Business Name        |
|---|------------------------------------------------------------|
|   | UJJ IMITED: (05AJRIZT)                                     |
|   | Defaulter Information<br>Defaulter Business Name<br>Em es  |
|   |                                                            |
|   | Enter UDIN Number                                          |
|   | CA CERTIFICATE FORMAT                                      |
|   | Lodgor cortificato (Roquirod)<br>UROAD                     |
|   | CA cortificato (Required)                                  |
|   |                                                            |
|   | More documents                                             |
|   | UPLOAD                                                     |
|   | I have read and accept all the <u>Terms and Conditions</u> |
|   | NEXT                                                       |

#### Step-8: Confirm Defaulter

As the last step, the user needs to confirm that he/she wants to submit the Defaulter reported.

| 8 |                              | ×     |
|---|------------------------------|-------|
|   | Please Confirm               |       |
|   | Would you like to report BUS | MITED |
|   | as defaulter?                |       |
|   | CANCEL                       | ок    |

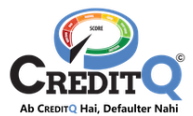

The user can then see the defaulter in the defaulter listing page.

| PEDT                                                                                                    | TU                                                                                                    |                                                                                                    |                                                                                                 |
|----------------------------------------------------------------------------------------------------|----------------------------------------------------------------------------------------------------|----------------------------------------------------------------------------------------------------|-------------------------------------------------------------------------------------------------|
| DC LOGIES<br>INDIA PRIVATE LIMITED<br>OST No: 08/ AIZ3<br>Status: Verified<br>Ue Amount: 843028<br>Ue Date: 18-Apr~2018 ADD SETTELMENT | GIRM/ 'ATE<br>UMITED 'ATE<br>OST No: 08AA 26<br>Status: Verified<br>Due Amount: 32409<br>Due Date: 19-Jun-2016 ADD SETTELMENT | SAM! UCS<br>PVT. LTD.<br>SST W:: 04A IZL<br>Status: Incomplete<br>Due Amount: 23231<br>Due Dote: 15-Jun-2021 | RIGC                                                                                            |
| Pratt td.<br>OST No: 08A FIZC<br>Status: incomplete<br>we Amount: 5000<br>we Date: 25-Jun-2021                                         | Prath ost No: 084 72C<br>Status: Incomplete<br>Due Amount: 5000<br>Due Date: 25-Jun-2021                                      | Pra td.<br>OST No: 08AA 72C<br>OST No: 08AA 72C<br>Due Amount 5000<br>Due Dote: 25-Jun-2021                  | Prati Ltd.<br>OST No: 08AA 12C<br>OST No: 08AA 12C<br>Due Amount: 5000<br>Due Date: 25-Jun-2021 |

The user can also view the details by clicking the EYE icon on the Defaulter.

| BUS<br>GST No: 084                                                                           | 120                                    | IMITED | 3  | Documents :     |        |        | STATUS : PENDING   |        |      |
|----------------------------------------------------------------------------------------------|----------------------------------------|--------|----|-----------------|--------|--------|--------------------|--------|------|
| Due Dote: 07-Nov-20                                                                          | 018                                    |        | _( | ß               | ß      | Þ      | REPORTED BY : ASHE | AL     |      |
| Defaulter Details                                                                            |                                        |        |    | LEGEL           | LEEL   | Lee    | Settle History :   |        |      |
| PAN Number                                                                                   | : AAI 2F                               |        |    | CA Certificate  | Lodger | Others | Dote               | Amount | Туре |
| Company Name                                                                                 | : BUSI*                                | "ED    |    |                 |        |        |                    |        |      |
| Due Dote<br>Defoulter submitted<br>Dote<br>Pold Amount<br>Write Off Amount<br>Balance Amount | : 07-1<br>: C -2028<br>: 0<br>: 500000 |        |    | Admin Comments: |        |        |                    |        |      |
| Directors :                                                                                  | AL                                     |        |    |                 |        |        |                    |        |      |
| AS<br>BCU<br>(2)<br>At<br>CHCSSU                                                             | AL                                     |        |    |                 |        |        |                    |        |      |

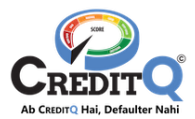

# 2. Add Settlement

Once the Defaulter is verified by the CreditQ Team and the Defaulter has made payment to settle the default, the reporter can add that settlement on the CreditQ portal.

#### Step-1: Click on Add Settlement

To initiate the settlement, the user has to click on the Button "Add Settlement" on the defaulter tile from the defaulter list view or from the Defaulter Detail View.

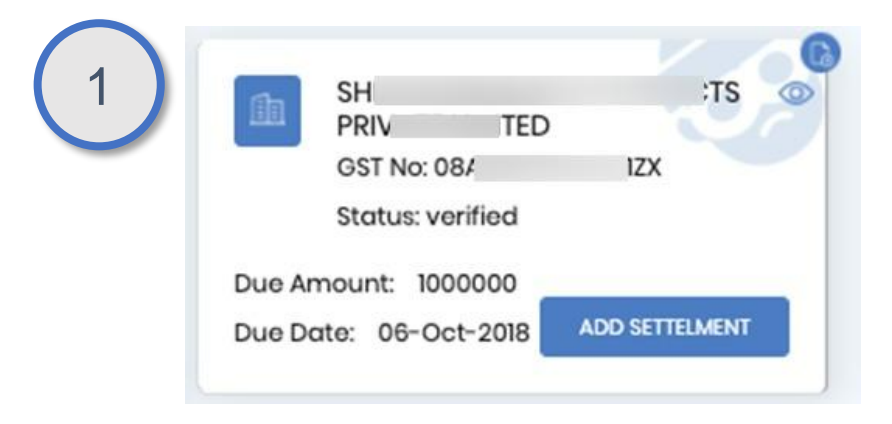

| SH<br>PR TED<br>GST No: 08/ IZ<br>Status: verified                                                                                                    | x CTS                                                                         |                  |              |                                         |
|----------------------------------------------------------------------------------------------------|-------------------------------------------------------------------------------|------------------|--------------|-----------------------------------------|
| Due Amount:         1000000           Due Date:         06-Oct-2018         ADD S           B45         MTED         CONTROL OF CONTROL OF CONTR | ETTELMENT<br>Decuments:                                                       | STATUS: VERIFIED |              |                                         |
| tal Amount: \$00000<br>a Date: 07-Nov-2018                                                                                                    | AA                                                                            | REPORTED BY: AS  | RSH SINGHAL  |                                         |
| faulter Dotalis                                                                                                    |                                                                               | Settle History : |              |                                         |
| N Number : AAI 12F                                                                                                    | CA Certificate Ledger                                                         | Date             | Amount       | Туре                                    |
| Ippury Handle         Ippury         HTID           Obtain         107-Men-2008            W         109-App-2021            Ammount         10                                                                                                    | Admin Commons :<br>09-Apr-201<br>Admin Commons :<br>All Documents Irolis good |                  | ADO SETTLEMO | а — — — — — — — — — — — — — — — — — — — |
| Internet Amount 10<br>Iolonce Amount 1500000                                                                                                    |                                                                               |                  |              |                                         |

#### Step-2: Settlement Details

As a next step, the user needs to provide the details of settlement whether it is a Partial or Full Settlement, Amount and the date of Payment. If it is Full Settlement and the amount enter is less than the due amount then the remaining amount is considered as write off.

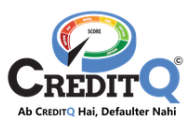

| 0.0       | 170         |                    |   |
|-----------|-------------|--------------------|---|
| Voi       | 120         |                    |   |
| Name      |             |                    | _ |
| BUS       |             | FED                |   |
| Due Amo   | unt         |                    |   |
| 500000    |             |                    |   |
| Payment   | Due Date    |                    |   |
| 07-Nov-   | 2018        |                    |   |
| Full S    | ettlement 🔘 | Partial Settlement |   |
| Amount    | Received    |                    |   |
| Enter A   | mount(INR)  |                    |   |
| Write-Of  | f Amount    |                    |   |
| Date of S | ettlement   |                    |   |
|           |             |                    |   |

On clicking **Settlement**, if the user doesn't have sufficient wallet points, the system will display a notification to recharge the wallet points. As shown in the image below, the user needs to click "**Click Here**" to top up their wallet points.

| Defaulter Info | rmation for                                             |
|----------------|---------------------------------------------------------|
| GST Number     |                                                         |
| 33             | ZY                                                      |
| Name           |                                                         |
| Nex            | ED                                                      |
| Due Amount     |                                                         |
| 545889         |                                                         |
| Payment Due    | Date                                                    |
| 12-Nov-20:     | 24                                                      |
| Full Sottle    | ement 🔘 Partial Settlement                              |
| Amount rece    | ived                                                    |
| 545889         |                                                         |
| Date of amou   | int received                                            |
| January 13,    | 2025                                                    |
| Your wallet    | has 63203 points, which is insufficient for settlement. |
| Recharge w     | ith ₹130000 for 520000 Points. Click here to recharge   |

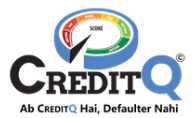

#### Wallet top up:

| ervice                       | Wall          | et Top-U      |
|------------------------------|---------------|---------------|
| Select business for          | GST invoice   | ( <b> </b> •) |
| Payment Information          | n N           |               |
| Wallet Top-Up (Rs.           | 10000)        | Rs. 130000    |
| Quantity                     |               | - 13 +        |
| Points Credit                |               | 520000        |
| 0                            |               | Rs. 1300.00   |
| CGST(9%)                     |               | Rs. 11817.00  |
| SGST(9%)                     |               | Rs. 11817.00  |
| Pay Amount                   |               | Rs. 154934    |
| Apply Coupon                 |               |               |
| * No Cancellation and Refund | Policy (180). |               |
|                              |               | PAYNOW        |

#### Step-3: Confirmation

As a next step, the user needs to confirm the settlement.

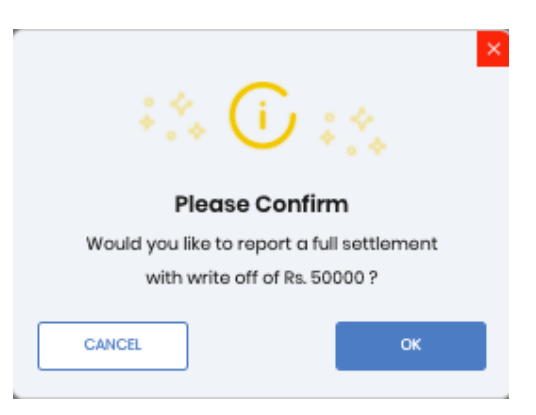

Once the user confirms the settlement, the same will be visible on defaulter detail page. From the details page, user can add multiple email, mobile and address.

| CREDITO               | =                                               |                                                                                                    | and the                  | ig leichairen 1          | legent Del sulter | ant CR  |
|-----------------------|-------------------------------------------------|----------------------------------------------------------------------------------------------------|--------------------------|--------------------------|-------------------|---------|
| utor Deshooone        | 051 No. 333 M/P/ PD                             | Counter:                                                                                                    | STATUS (PARTIAL SCITLED  |                          |                   |         |
| CR)<br>Involces       | Total Amount: 1945699<br>Disa Date: 12-Nov-1024 |                                                                                                    | REPORTED BY CULEVING IN  | ALL TRANSF BARCEMITED    |                   |         |
| Wolet                 | Dufouter Details                                | CA Conflictes Ladger :                                                                                                    | Sotto History :          |                          |                   |         |
| Burren: Dathboard     | Pontilambors AV M                               | 26-340-2024                                                                                                    | Roymant<br>received data | Sution and<br>unity data | Amount            | Тура    |
| My Credit Transaction | Tracle Norma: New ITED                          |                                                                                                    | 2025-08-98               | 2025-01-90               | 85.200            | portiol |
| Purchase Transaction  | Acgul Case: you                                 | 10 vit                                                                                                    |                          | ADD SETTLE               | utor              |         |
| Detauton              | David Dentile 12 New 2024                       | and the second second sec |                          |                          |                   |         |
|                       | Verified Dote: 19-Jan-2025                      | Emails                                                                                                    |                          |                          |                   |         |
| ontowned and here?    | 13.3 8778 K.L.                                  | No actes amail at available                                                                                                    |                          |                          |                   |         |
| Relato Tultantalia    | Pold Avezunt; 200                               | 420 4500                                                                                                    |                          |                          |                   |         |
|                       | Write Off Amount: 0                             |                                                                                                    |                          |                          |                   |         |
|                       | Balance Amount: 848689                          | Mobile                                                                                                    |                          |                          |                   |         |
|                       |                                                 | Total mobile numbers added LD<br>No Executions odded                                                                                                    |                          |                          |                   |         |
|                       | Delitouter Germer Details                       | ADD ACHE                                                                                                    |                          |                          |                   |         |
|                       | tirat mys-mannational-sam                       |                                                                                                    |                          |                          |                   |         |
|                       | Secondary Inval                                 | Address                                                                                                    |                          |                          |                   |         |
|                       |                                                 | No extre address civiliatão.                                                                                                    |                          |                          |                   |         |
|                       |                                                 | and down                                                                                                    |                          |                          |                   |         |
|                       | preconcerty reducer real with                   |                                                                                                    |                          |                          |                   |         |

Business Alert Infotech Pvt. Ltd. Regd. office – 8/14, Vaishali Nagar, Jaipur-302021 (Raj.)

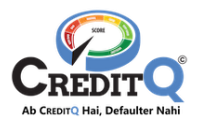

# 3. Customer Support

We hope that you got the answers for all your queries. Still if you have any queries please contact our Customer Support Team. PFB the details.

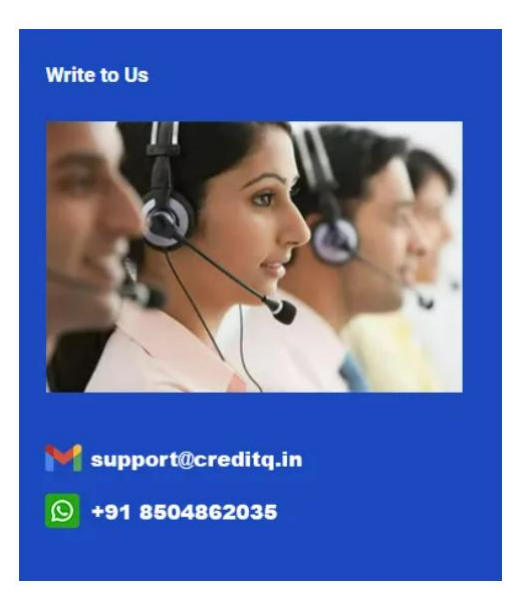